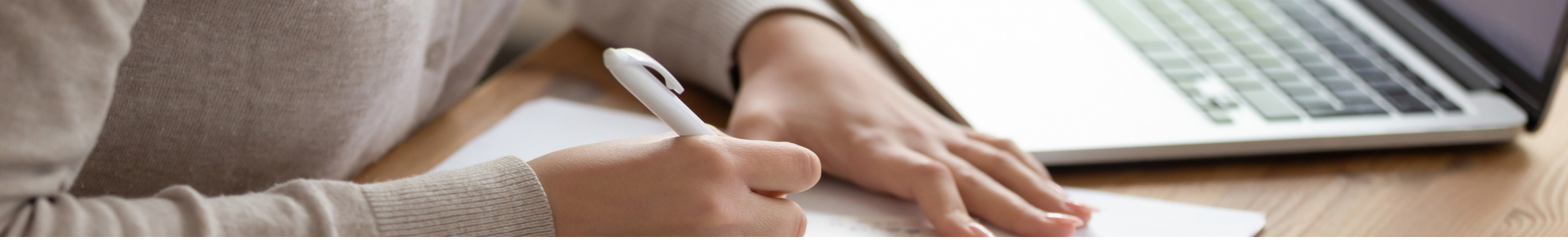

## HOW TO ACCESS YOUR eBOOK DURING OPEN BOOK EXAMS

Login to your eProducts bookshelf at eproducts.westacademic.com before your internet access is restricted.

2 Select the correct casebook or coursebook on your eProducts bookshelf and then click the 'eBook' button at the top of the page. This will open the eBook up in the RedShelf eReader.

3 Leave the eBook window open in the Redshelf eReader *before the exam start time (right before the exam or the night before).* Be sure you don't clear your cache before the exam starts.

- You will now have access to the eBook during your open book exam.
- **NOTE:** Professors must select the correct access setting in ExamSoft to allow offline access to the eBook during an open book exam.

For additional help, call 877-888-1330, option 4.

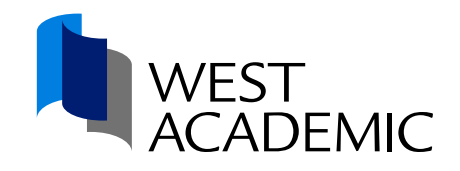